# Kapitel 8

# **Von Lightroom nach Photoshop** und wieder zurück

Lightroom ist mittlerweile eines der beliebtesten Werkzeuge für Fotografen, um Fotos zu entwickeln und zu verwalten. Trotzdem gibt es einige Dinge, die Sie mit Lightroom nicht oder nicht annähernd so gut umsetzen können wie mit einem umfassenden Bildbearbeitungsprogramm. In diesem Kapitel werden Sie erfahren, wie Sie Bilder an Adobe Photoshop oder eine andere externe Anwendung zur Weiterbearbeitung übergeben können.

In diesem Kapitel wird noch nicht im Detail darauf eingegangen, was Lightroom nicht kann und wofür Sie Ihre Bilder mit Photoshop öffnen sollten. Vielmehr soll hier gezeigt werden, wie der Sprung von Lightroom zu einer externen Anwendung gemacht wird. Genauer erfahren Sie hier Folgendes:

- ▶ Wie übergeben Sie Ihre Bilder an Photoshop, und wie werden die darin bearbeiteten Bilder in den Lightroom-Katalog übertragen?
- ▶ Wie sieht die Arbeitsoberfläche von Photoshop aus, und wie öffnen oder speichern Sie Bilder direkt in Photoshop?
- ▶ Wie können Sie HDR-Bilder im Photoshop-Workflow mit HDR Pro als Alternative zum Lightroom-Workflow generieren?
- ▶ Wie können Sie in Lightroom andere Anwendungen wie Photoshop einrichten, um Ihre Bilder in andere externen Anwendungen übertragen und bearbeiten zu können?

## 8.1 So kommen die Bilder von Lightroom zu Photoshop und wieder zurück

Adobe bietet nicht umsonst ein Foto-Abo mit Lightroom und Photoshop zusammen an. Für ambitionierte (Hobby-)Fotografen bietet sich dieses Bundle geradezu an, um die wichtigsten Fotowerkzeuge verwenden zu können. Denn Lightroom ist kein Ersatz für ein umfassendes Bildbearbeitungs-

programm. Gerade wenn Sie mehrere Bilder, ausgewählte Bildbereiche oder Ebenen miteinander kombinieren wollen, benötigen Sie eine Bildbearbeitungssoftware, wie zum Beispiel Adobe Photoshop eine ist.

#### Voreinstellungen für die externe Bearbeitung

#### Nicht nur für Photoshop

Neben den Voreinstellungen, wie Sie die Bilder an Adobe Photoshop übergeben wollen, finden Sie dieselben Einstellungen auch im Bereich Weiterer externer Editor 9 für andere externe Bildbearbeitungsprogramme wieder.

Lightroom schickt die Bilder standardmäßig an Photoshop als TIFF-Kopie mit dem Farbprofil PROPHOTORGB, einer Farbtiefe von 16 Bit und einer Auflösung von 240 ppi. Diese Einstellungen können Sie über die VOREIN-STELLUNGEN ändern.

Die Voreinstellungen von Lightroom können Sie über [Strg]/[cmd] + U oder den Menüpfad BEARBEITEN/LIGHTROOM • VOREINSTELLUNGEN Öffnen. Im Register EXTERNE BEARBEITUNG 1 finden Sie die Bearbeitungsangaben für Photoshop (und auch andere externe Anwendungen).

|                                      |   | Voreinstellungen                                                                                                    | n. |
|--------------------------------------|---|----------------------------------------------------------------------------------------------------|----|
|                                      | 0 | Allgemein Vorgaben Externe Bearbeitung Dateiverwaltung Benutzeroberfläche Leistung Lightroom mobile                                                                                 |    |
|                                      |   | Bearbeitung in Adobe Photoshop CC 2014                                                                                                    |    |
|                                      | 0 | Dateiformat: TIFF V 16-BI: ProPhoto RGB ist die empfohlene Option, um Farbdetails aus<br>Lightroom bestmöglich zu erhalten.                                                         |    |
|                                      | 8 | - Farbraum: ProPhoto RGB                                                                                                    |    |
|                                      | 9 | Bittiefe: 16 Bit/Komponente V                                                                                                    |    |
|                                      | 6 | Auflösung: 240                                                                                                    |    |
|                                      | 6 | Komprimierung: ZIP V                                                                                                    |    |
|                                      |   | Weitwer externer Feltrer                                                                                                    |    |
|                                      |   | Vorgabe: Benutzerdefiniert                                                                                                    |    |
|                                      |   | Anwendung: < nicht angegeben > Wählen Löschen                                                                                                    |    |
|                                      |   | Dataiformat-<br>TTEF 8-Bit-Dateien sind zwar kleiner und mit einer größeren Anzahl an                                                                                               |    |
|                                      |   | Programmen und Zustzuroulen kompatibel, erhalten aber teine<br>Tonwertdetails nicht so gut wie 16-Bit-Daten. Der sRGB-Farbaum<br>umfasst nicht alle in Linktmoom verfüheren Farben. |    |
|                                      |   | Parbraum: skipo V                                                                                                    |    |
|                                      |   | Bittiefe: 8 Bit/Komponente V                                                                                                    |    |
|                                      |   | Auflösung: 240                                                                                                    |    |
|                                      |   | Komprimierung: LZW V                                                                                                    |    |
|                                      |   | Mit Original stapeln                                                                                                    |    |
|                                      | 0 | Mit Original stapeln                                                                                                    |    |
|                                      |   | Dateibenennung bei externer Bearbeitung: IMG_0002-Bearbeitet.psd                                                                                                    |    |
| Abbildung 8.1 ►                      | 8 | Vorlage: Benutzerdefiniert                                                                                                    |    |
| In den Voreinstellungen können Sie   |   | Benutzerdefinierter Text: Anfangsnummer:                                                                                                    |    |
| Lightroom mit Photoshop dahingehend  |   |                                                                                                    |    |
| abstimmen, wie das oder die Bild(er) |   | Lightroom neu starten OK Abbrechen                                                                                                    |    |
| dort übergeben werden soll(en).      |   |                                                                                                    |    |

Bei DATEIFORMAT 2 legen Sie das Format fest, das Sie an Photoshop übergeben wollen. Zur Auswahl stehen das TIFF- oder PSD-Format. Das hauseigene PSD-Format benötigt weniger Platz (falls das eine Rolle spielen sollte), aber das TIFF-Format ist dafür mit allen Programmen kompatibel. Das JPEG-Format steht nur bei anderen externen Editoren zur Verfügung.

Auch den FARBRAUM 3 können Sie auswählen. Zur Verfügung stehen neben der Standardeinstellung PROPHOTO RGB noch ADOBE RGB und sRGB. Adobe empfiehlt ProPhoto RGB, weil es den größten Farbraum bietet. Allerdings sollten Sie dann darauf achten, dass Sie sowohl in Lightroom als auch in Photoshop dasselbe Farbprofil verwenden. Wenn der Farbraum nicht übereinstimmt, meldet sich Photoshop ohnehin bei Ihnen und bietet Ihnen an, die Datei in den Arbeitsfarbraum von Photoshop zu konvertieren oder eben das vorhandene Farbprofil zu verwenden.

Für die BITTIEFE 4 können Sie 8 oder 16 Bit pro Farbkanal auswählen. Der Vorteil von 8-Bit-Dateien ist der, dass diese mit mehr Programmen und Filtern kompatibel sind als 16-Bit-Dateien. Bei 16-Bit-Dateien sind aber mehr Farbtondetails enthalten. Adobe Photoshop hat keine Probleme mit 16-Bit-Dateien und kann vollständig mit solchen Dateien arbeiten.

Auch die AUFLÖSUNG 5 können Sie von Hand ändern. Persönlich belasse ich den Wert auf 240ppi. Ein Wert von 300ppi ist bspw. ein gängiger Wert für den Druck und ein Wert von 72 ppi für Bilder, die Sie ausschließlich für das Internet verwenden wollen.

Die KOMPRIMIERUNG 6 ist nur für TIFF-Dateien relevant, und abhängig davon, ob Sie 8-Bit- oder 16-Bit-Dateien verwenden, steht Ihnen hier die LZW- und ZIP-Komprimierung zur Verfügung. Da die Komprimierung in beiden Fällen verlustfrei arbeitet, können Sie bedenkenlos eine der beiden verwenden.

## Bilder an Photoshop übergeben

Wie bereits eingangs erwähnt, sind Lightroom und Photoshop sehr schön aufeinander abgestimmt, weshalb der Sprung von Lightroom nach Photoshop und wieder zurück relativ flüssig ausgeführt wird.

## Schritt für Schritt: Bilder aus Lightroom in Photoshop bearbeiten

Eigentlich müssen Sie gar nichts Spezielles tun. Wenn Sie Photoshop installiert haben, legt Lightroom automatisch Photoshop als externes Programm zur Bildbearbeitung fest. Dieser Workshop soll Ihnen zeigen, wie Sie Bilder an Photoshop übergeben, so dass am Ende der Bearbeitung in Photoshop der Katalog von Lightroom das bearbeitete Bild verwaltet.

Weitere nützliche Einstellungen Ebenfalls von Bedeutung ist die Option MIT ORIGINAL STAPELN 7, welche Sie möglichst immer aktiviert lassen sollten, weil Lightroom hiermit das Original mit der in Photoshop bearbeiteten Dateiversion stapelt. Über Dateibenennung bei

EXTERNER BEARBEITUNG 8 können Sie außerdem gleich den Dateinamen angeben, den Lightroom an Photoshop übergeben soll.

#### Zum Nachlesen

Wenn Sie andere Bildbearbeitungsprogramme hinzufügen wollen, mit denen Sie ein Bild aus Lightroom öffnen wollen, finden Sie in Abschnitt 8.5, »Andere Anwendungen als Photoshop verwenden«, einen Workshop dazu.

## 1 Bild(er) an Photoshop übergeben

Wählen Sie in Lightroom im BIBLIOTHEK- oder im ENTWICKELN-Modul das Bild oder die Bilder in der Rasteransicht, dem Filmstreifen oder das aktiv bearbeitete Bild aus, das oder die Sie an Photoshop übergeben wollen. Verwenden Sie den Befehl Foto • BEARBEITEN IN • IN ADOBE PHOTOSHOP CC BEARBEITEN. Alternativ können Sie die Tastenkombination [Strg]/ [cmd] + [E] drücken. Alternativ können Sie alle ausgewählten Bilder als Ebenen in einer einzigen Datei über Foto • BEARBEITEN IN • IN PHOTOSHOP ALS EBENEN ÖFFNEN an Photoshop übergeben. Die Ebenen von Photoshop besprechen wir noch gezielt in Abschnitt 9.2, »Ebenen«.

#### Abbildung 8.2 ▼

Hier wird ein Bild zur Bearbeitung an Adobe Photoshop CC übertragen.

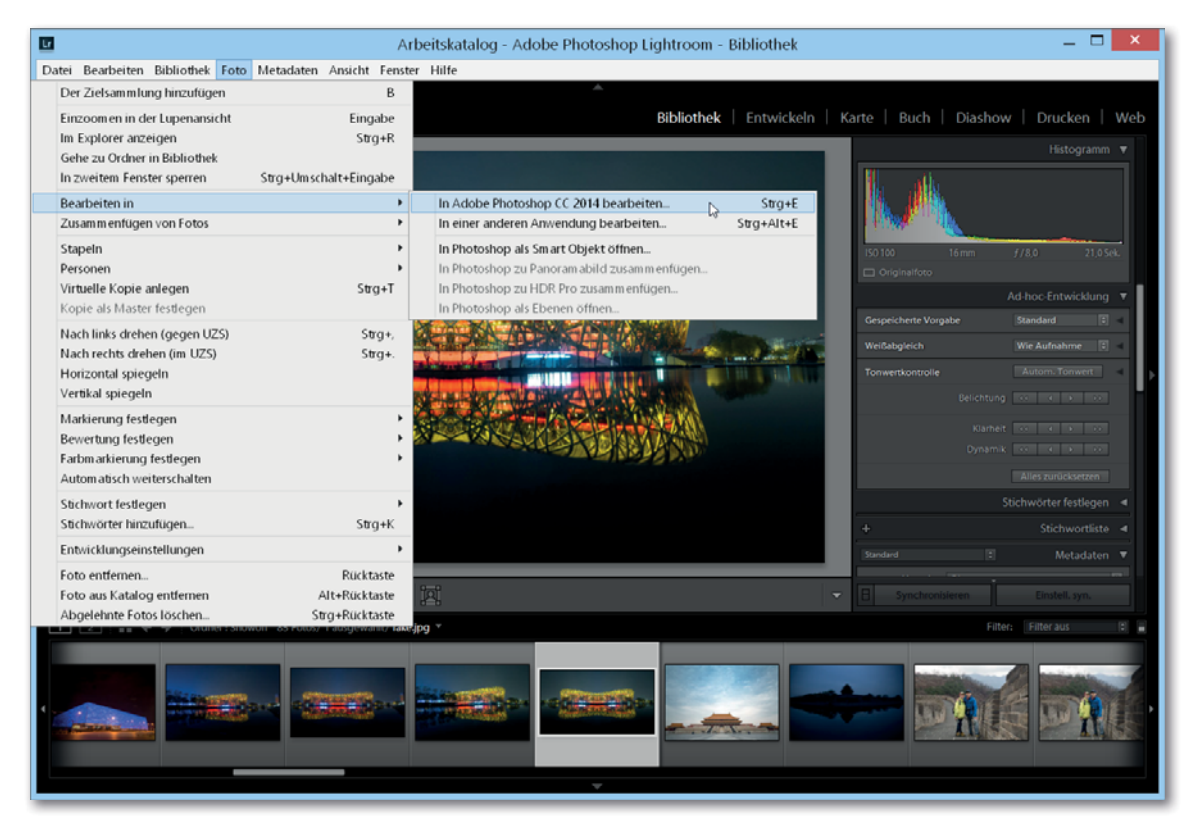

## 2 Spezielle Einstellungen für JPEG-, TIFF- und PSD-Dateien

Wenn Sie ein Bild im Camera-Raw- oder DNG-Format aus Lightroom an Photoshop übertragen, wird das ausgewählte Bild als Kopie mit allen Bearbeitungen und Einstellungen, die Sie in Lightroom vorgenommen haben, an Photoshop übertragen. Verwenden Sie hingegen eine JPEG-, TIFF- oder PSD-Datei, erscheint noch ein spezieller Dialog mit drei Optionen, über die Sie auswählen können ob Sie

die Datei als Kopie *mit* allen gemachten Änderungen in Lightroom an Photoshop übergeben,

- 2 die Datei als Kopie ohne die gemachten Änderungen in Lightroom an Photoshop übergeben oder
- **3** die Originaldatei ohne die gemachten Änderungen in Lightroom an Photoshop übergeben.

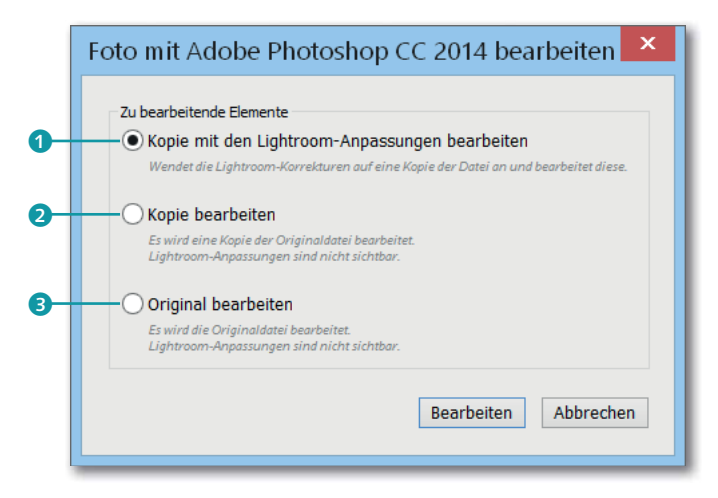

## 3 Eventuell Farbprofil anpassen

Wenn das eingestellte Farbprofil in Lightroom ein anderes ist als in Photoshop, bietet Ihnen ein Dialog die Möglichkeit an, entweder das eingebettete Profil von Lightroom trotzdem zu verwenden, das Farbprofil in das Profil von Photoshop zu konvertieren oder das eingebettete Profil komplett zu verwerfen, was allerdings niemals zu empfehlen ist.

|          | Abweichung vom eingebetteten Profil                                                                      |
|----------|----------------------------------------------------------------------------------------------------|
| <u>^</u> | Das eingebettete Farbprofil des Dokuments "fake.jpg" entspricht nicht dem aktuellen RGB-Arbeitsfarbraum. |
|          | Eingebettet: ProPhoto RGB                                                                                |
|          | Arbeitsfarbraum: sRGB IEC61966-2.1                                                                       |
|          | Was möchten Sie tun?                                                                                     |
|          | O Eingebettetes Profil verwenden (anstelle des Arbeitsfarbraums)                                         |
|          | Okumentfarben in den Arbeitsfarbraum konvertieren                                                        |
|          | O Eingebettetes Profil verwerfen (kein Farbmanagement)                                                   |
|          | OK Abbrechen                                                                                             |

## 4 Bild in Photoshop bearbeiten

Jetzt sollte das Bild in Photoshop geöffnet sein, und Sie können sich an die Arbeit machen, es dort zu bearbeiten. An dieser Stelle soll noch nicht konkret auf eine Bearbeitung in Photoshop eingegangen werden. Dafür finden Sie noch genügend Beispiele im nächsten Kapitel des Buches wieder.

Abbildung 8.3

Spezielle Einstellungen, wie Sie JPEGoder TIFF-Dateien an Photoshop übertragen wollen

Photoshop-Arbeitsfarbraum ändern Den Arbeitsfarbraum in Photoshop können Sie über BEARBEITEN • FARB-EINSTELLUNGEN ändern.

#### Abbildung 8.4

Der Dialog erscheint, wenn die voreingestellten Farbprofile von Lightroom und Photoshop unterschiedlich sind.

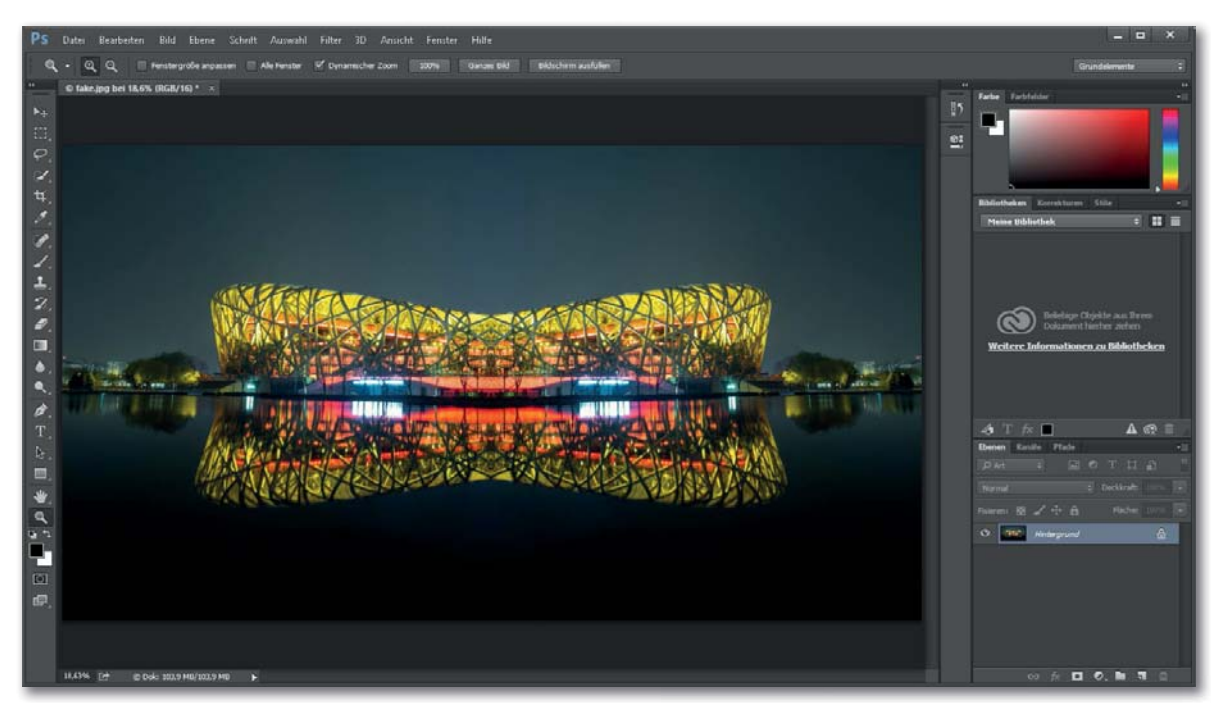

#### ▲ Abbildung 8.5

Das Bild wurde erfolgreich von Lightroom nach Photoshop übertragen und ist bereit zur Bearbeitung in Photoshop.

## 5 Bild speichern

Wenn Sie mit der Bearbeitung des Bildes in Photoshop fertig sind, müssen Sie im Menü DATEI • SPEICHERN auswählen bzw. [Strg]/[cmd] + [S] betätigen, damit die Änderungen an Lightroom zurückgeschickt werden.

| Ps      | Datei                       | Bearbeiten                     | Bild   | Ebene  | Schrift | Auswahl | Filter  | 3D    | Ansich |
|---------|-----------------------------|--------------------------------|--------|--------|---------|---------|---------|-------|--------|
| Q       | Ne                          | u                              |        |        |         |         | S       | trg+l | ч,     |
| ⊨<br>   | Öff                         | inen                           |        |        |         |         | S       | trg+( | 0      |
|         | In Bridge suchen Alt+Strg+O |                                |        |        |         |         |         |       | 0      |
| ►÷      | Öff                         | Öffnen als Alt+Umschalt+Strg+O |        |        |         |         |         |       | 0      |
| Ξ,      | Als Smartobjekt öffnen      |                                |        |        |         |         |         |       |        |
| φ,      | Let                         | zte Dateien                    | öffne  | en     |         |         |         |       |        |
| I.<br>₩ | Sch                         | nließen                        |        |        |         |         | St      | trg+V | v      |
| 4.<br>• | Alle                        | e schließen                    |        |        |         |         | Alt+S   | trg+V | V      |
| <u></u> | Sch                         | nließen und                    | zu Bri | dge ge | hen     | Um sc   | halt+S  | trg+V | V      |
| P_      | Spe                         | eichern                        |        |        |         |         | 5       | Strg+ | S      |
| ⊿.      | Spe                         | eichern unte                   | er     |        | 43      | Um s    | chalt+9 | strg+ | S      |

#### Abbildung 8.6 ►

Erst mit dem SPEICHERN-Befehl wird das Bild aus Photoshop an Lightroom übertragen.

## 6 Zurück in Lightroom

Zurück in Lightroom wird das in Photoshop bearbeitete Foto automatisch im BIBLIOTHEK-Modul in der Rasteransicht oder im BIBLIOTHEK- und ENTWICKELN-Modul im Filmstreifen neben dem Original 1 angezeigt.

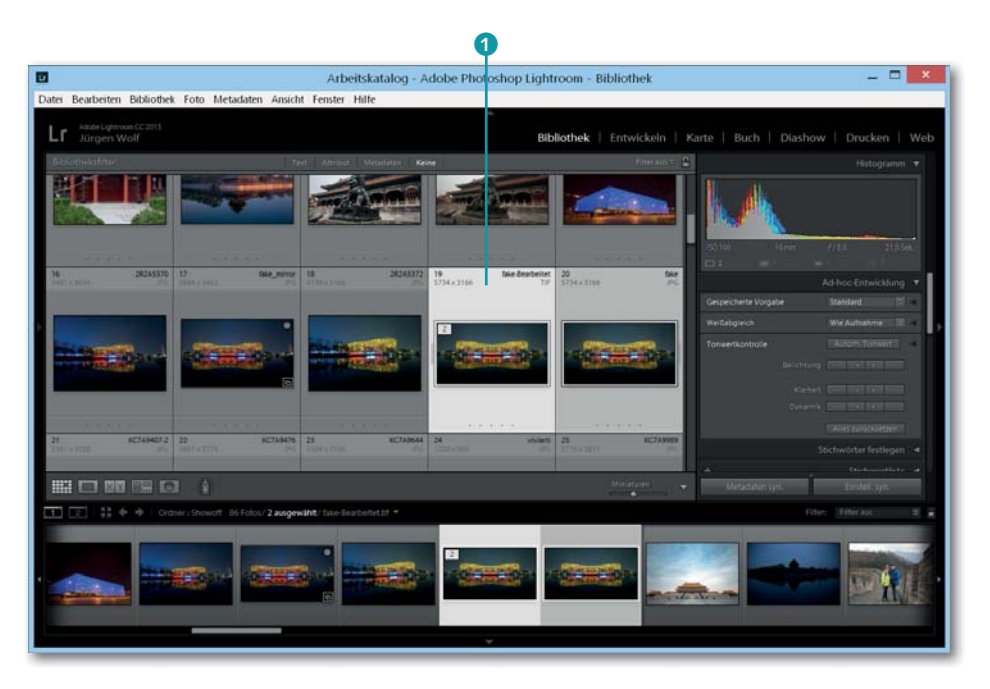

## 8.2 Die Arbeitsoberfläche von Photoshop

Hier finden Sie eine kurze Einführung in die Arbeitsoberfläche dieser Software. Allerdings dürfen Sie keine Einführung in Handbuch-Umfang erwarten. Hierfür gibt es spezielle Literatur, in der jede Funktion und jeder Befehl ganz genau beschrieben werden. In diesem Buch werden Sie Photoshop nur so weit kennenlernen, wie es nötig ist, um Arbeiten damit auszuführen, die Sie in Lightroom nicht ausführen können oder die Photoshop etwas besser kann als Lightroom. Da Sie im nächsten Kapitel viele Workshops vorfinden, lernen Sie Photoshop nach dem Prinzip »Learning by doing« kennen. Wenn Sie ein Bild in Photoshop öffnen oder eben ein Bild von Lightroom an Photoshop übergeben haben, finden Sie gewöhnlich die in Abbildung 8.8 abgedruckte Arbeitsoberfläche vor sich.

- Menüleiste 1: In der Menüleiste oberhalb des Fensters finden Sie unzählige Befehle und Funktionen von Photoshop. Da die Menüs von Photoshop nicht anders funktionieren als die Menüs vieler Programme, sollte die Bedienung damit kaum schwerfallen. Elemente in grauer Schrift stehen nicht zur Verfügung. Bei vielen Menüeinträgen finden Sie zudem ein Tastenkürzel, mit dem Sie den Befehl über die Tastatur aufrufen können.
- Optionsleiste 2: Die Optionsleiste (oder auch Werkzeugmenüleiste) steht im besonderen Zusammenhang zur Werkzeugleiste 4. Wenn Sie ein bestimmtes Werkzeug in der Werkzeugleiste auswählen, ändert

#### Abbildung 8.7 Nach dem Speichern erscheint das in Photoshop bearbeitete Bild in einem Stapel neben dem Original in Lightroom.

Arbeitsoberfläche neu anordnen Die Arbeitsoberfläche von Photoshop ist recht flexibel und kann auf verschiedene Weise neu angeordnet werden. Sie können die Werkzeugleiste verschieben oder die Bedienfelder anders platzieren oder minimiert darstellen. Sie können gerne damit experimentieren und sich Ihre Oberfläche individuell einrichten. Im Buch wird zwar nicht näher darauf eingegangen, dennoch folgender Tipp: Wenn Sie im Notfall alles wieder auf den Ursprungszustand zurücksetzen wollen, müssen Sie nur den Befehl FENSTER • ARBEITSBE-**REICH • GRUNDELEMENTE ZURÜCKSET-**ZEN aufrufen.

sich der Inhalt der Optionsleiste. Jedes Werkzeug hat eigene Optionen und Steuerelemente mit, die Sie in dieser Leiste anpassen können.

- Arbeitsoberfläche mit dem Bild 3: In der Mitte finden Sie das in Photoshop geladene Bild vor. Jedes Bild enthält eine Titelleiste bzw. Registerkarte und eine Statuszeile 9. Mehrere Dokumente werden dann in Registerkarten gruppiert. Zum Anzeigen eines Bildes müssen Sie nur auf die Titelleiste der Registerkarte klicken, den sogenannten Reiter. Über das kleine X 7 schließen Sie das Bild.
- Werkzeugleiste ④: Am linken Rand finden Sie für gewöhnlich die Werkzeugleiste (oder Werkzeugpalette genannt). Die einzelnen Werkzeuge können Sie per Mausklick aktivieren. Hinter einigen Werkzeugen verstecken Sie noch weitere ähnliche Werkzeuge, die nicht sichtbar sind. Diese Werkzeuge enthalten ein kleines Dreieck unten rechts im Werkzeugsymbol und können mit einer etwas länger niedergedrückten Maustaste aufgerufen werden ⑤. Das ausgewählte Werkzeug ⑥ ist mit einem weißen Quadrat markiert. Die Werkzeuge können alle mit einem Tastenkürzel aufgerufen werden.
- Bedienfeldbereich 3: Auf der rechten Seite finden Sie unterschiedliche Paletten im Bedienfeldbereich angeordnet, die Sie für die täglichen Arbeiten mit Photoshop benötigen. Auch die Bedienfelder lassen Sie sehr flexibel auf dem Bildschirm anpassen, verschieben und einrichten.

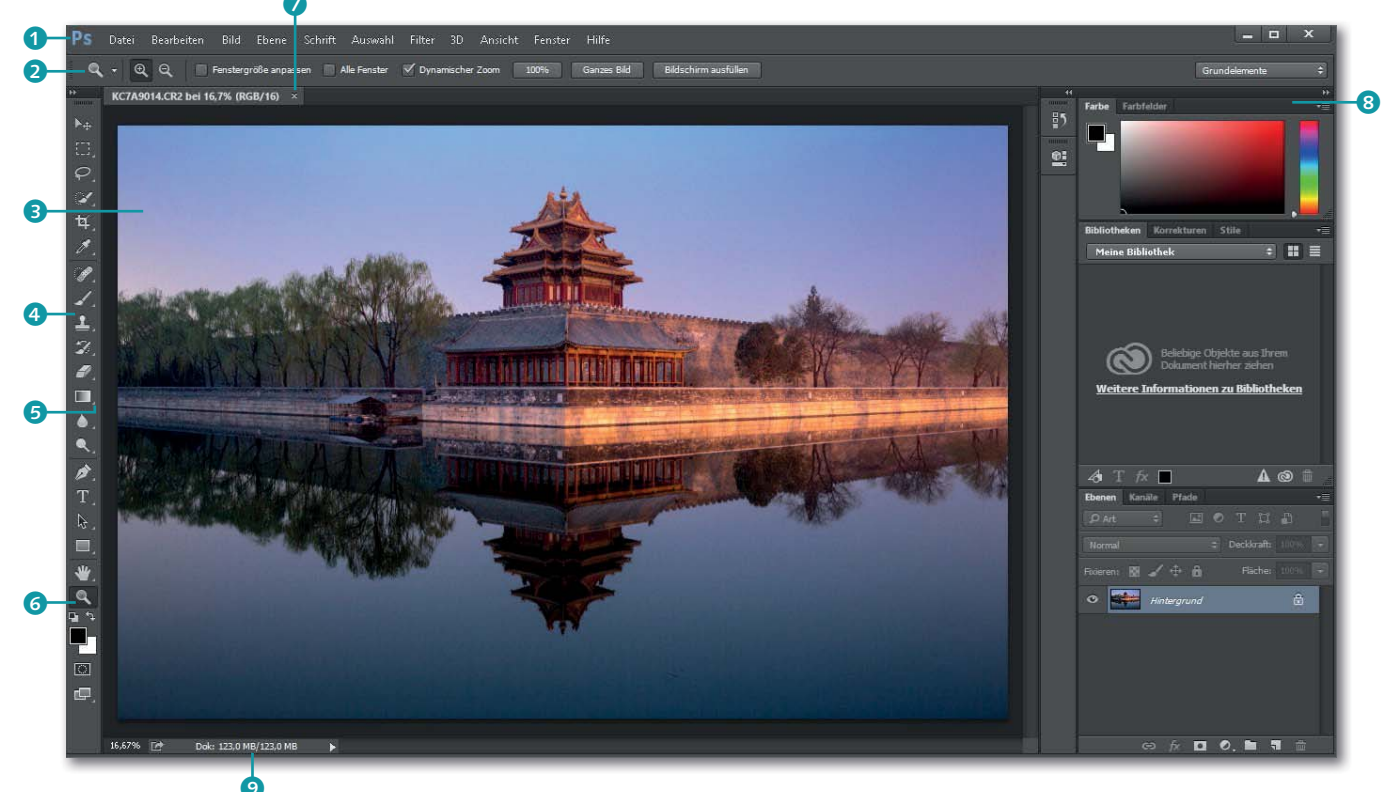

## 8.3 Bilder öffnen und speichern in Photoshop

Auch wenn Sie das meiste Dateihandling vielleicht direkt über Lightroom machen können, sollten Sie dennoch grundlegend darüber Bescheid wissen, wie Sie Bilder in Adobe Photoshop öffnen und speichern können.

#### Dateien öffnen

Das direkte Öffnen von Fotos in Adobe Photoshop können Sie über das altbewährte DATEI • ÖFFNEN bzw. <u>Strg</u>/<u>cmd</u> + O ausführen. Im sich daraufhin öffnenden Dialog können Sie ein Foto oder mit gehaltener <u>Strg</u>/<u>cmd</u>-Taste mehrere Fotos in Adobe Photoshop laden. Recht hilf-reich ist dabei die Liste DATEI • LETZTE DATEIEN ÖFFNEN, in der die zehn zuletzt geöffneten Dateien aufgelistet werden und über die Sie eine Datei durch Anklicken erneut öffnen.

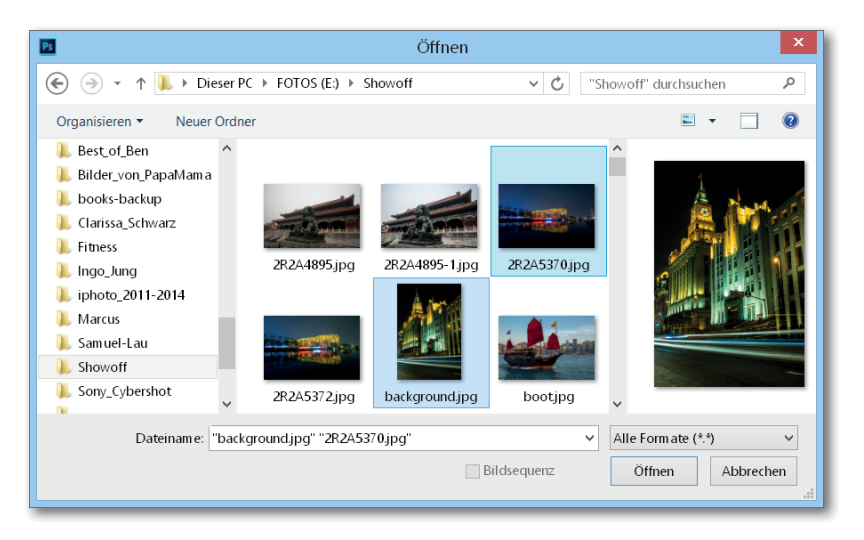

## Dateien speichern

Wenn Sie ein Bild aus Lightroom an Photoshop übertragen haben, müssen Sie nur den Befehl DATEI • SPEICHERN bzw. <u>Strg</u>/<u>cmd</u> + <u>S</u> betätigen, und die Änderungen werden an Lightroom gesendet und dort als Kopie neben dem Original angelegt und angezeigt. Wenn Sie allerdings ein Bild direkt mit DATEI • ÖFFNEN in Adobe Photoshop geöffnet haben, sollten Sie diesen Befehl nicht verwenden, weil Sie hiermit Ihr Original überschreiben.

Stattdessen empfiehlt es sich, die Datei über DATEI • SPEICHERN UNTER bzw. Strg/cmd + + S über einen separaten Dialog zu speichern. In diesem Dialog legen Sie dann den Namen, das Format und den Spei-

Abbildung 8.8 ▼ Die Arbeitsoberfläche von Adobe Photoshop

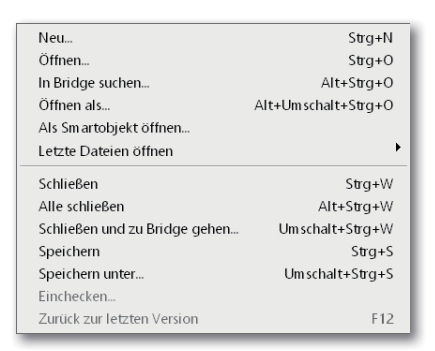

#### Abbildung 8.9

Alle Befehle zum Dateihandling befinden sich in Adobe Photoshop wie in fast jeder anderen Software im Menü DATEI.

 ▲ Abbildung 8.10
 Der typische Dialog zum Öffnen von Fotos in Photoshop cherort für die zu sichernde Datei fest, und das Original bleibt unangetastet. Auch hier sind als Dateiformate TIFF und PSD besonders hervorzuheben. Für die Weitergabe im Internet bietet sich das JPEG-Format an.

|                                                                                                    |                                                                                               | Speichern            | unter                                                                                          |                    |                   | ×      |
|----------------------------------------------------------------------------------------------------|-----------------------------------------------------------------------------------------------|----------------------|------------------------------------------------------------------------------------------------|--------------------|-------------------|--------|
| 🗲 🦻 - 🕆 👢                                                                                                    | « FOTOS (E:)  → 2015_C1                                                                       | hina → 2015.4.3+BJ-3 | ~                                                                                              | C "2015.4.34       | BJ-3" durchsuchen | ρ      |
| Organisieren 🔹                                                                                                    | Neuer Ordner                                                                                  |                      |                                                                                                |                    | Ξ. •              | Θ      |
| <ul> <li>Desktop</li> <li>Dokumente</li> <li>Downloads</li> <li>Musik</li> <li>Videos</li> <li>Lokaler Datent</li> <li>Partition für Bit</li> </ul> | räger (C:)<br>Ider (D:)                                                                       | ARTI4138.JPG         | ARTI4139JPG                                                                                    | ARTI4140.JPG       | ARTI4141.JPC      | 5      |
| ⇔ FOTOS (E.)                                                                                                    | V/740014 inc                                                                                  | N C                  |                                                                                                |                    |                   | Ļ      |
| Dateityp:                                                                                                    | JPEG (*JPG;*JPEG;*JPE)                                                                        |                      |                                                                                                |                    |                   | ~      |
| Speich                                                                                                    | Speicheroptionen<br>merr: Als Kopie<br>Anmerkungen<br>Alpha-Kanäle<br>Volltonfarben<br>Ebenen | Far<br>Ande          | be: Proof-Einstel<br>CMYK-<br>Arbeitsfarbra<br>ICC-Profil: sR<br>IEC61966-2.1<br>ere: Miniatur | lung:<br>ium<br>GB |                   |        |
| Ordner ausblender                                                                                                    | 1                                                                                             |                      |                                                                                                | Speid              | chem Abbred       | hen "d |

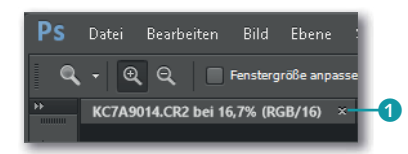

Abbildung 8.11 ►

tionen fest.

Beim SPEICHERN-UNTER-Dialog legen

Sie den Speicherort, den Namen, das

Format und noch weitere Speicherop-

## Dateien schließen

Wenn Sie mit dem Dokument fertig sind, können Sie das Bild über DATEI • SCHLIESSEN bzw. mit der Tastenkombination Strg/cmd + W schließen. Alternativ können Sie auch auf das kleine x 1 klicken, das sich rechts auf dem Reiter des Fotos befindet. Wenn Sie viele Bilder auf einmal geöffnet haben und alle schließen wollen, können Sie dies mit DATEI • ALLE SCHLIESSEN bzw. Strg/cmd + Alt + W tun.

Wenn Sie ein Bild schließen wollen, in dem sich noch nicht gespeicherte Änderungen befinden, meldet sich Photoshop vorher noch mit einer Speichererinnerung, über die Sie dies nachholen können.

## 8.4 HDR-Bilder in Photoshop generieren

Nicht jeder ist mit der neuen Möglichkeit von Lightroom, ein HDR-Bild zu generieren, zufrieden und wünscht sich mehr Anpassungsmöglichkeiten. Hier würde es sich dann anbieten, das HDR-Bild in Photoshop zu generieren. Obgleich der HDR-Workflow von Photoshop nicht so viele Möglichkeiten anbietet wie spezielle HDR-Programme, soll hier zumindest gezeigt werden, wie Sie HDR-Bilder aus Lightroom mit Photoshop generieren können.

## Schritt für Schritt: HDR-Bilder mit Photoshop erzeugen

In diesem Workshop erfahren Sie, wie Sie HDR-Bilder in Photoshop generieren können. Allerdings wird hier nicht auf alle Einstellungen im Detail eingegangen, die Photoshop mit HDR Pro anbietet.

## 1 Bilder auswählen

Markieren Sie zunächst die Miniaturen der Bilder in Lightroom, die Sie zu einem HDR-Bild zusammensetzen wollen, entweder im BIBLIOTHEK-Modul in der Rasteransicht oder im Filmstreifen bzw. im Filmstreifen des ENTWICKELN-Moduls. Wenn Ihre Auswahl steht, wählen Sie den Befehl FOTO • BEARBEITEN IN • IN PHOTOSHOP ZU HDR PRO ZUSAMMENFÜGEN aus.

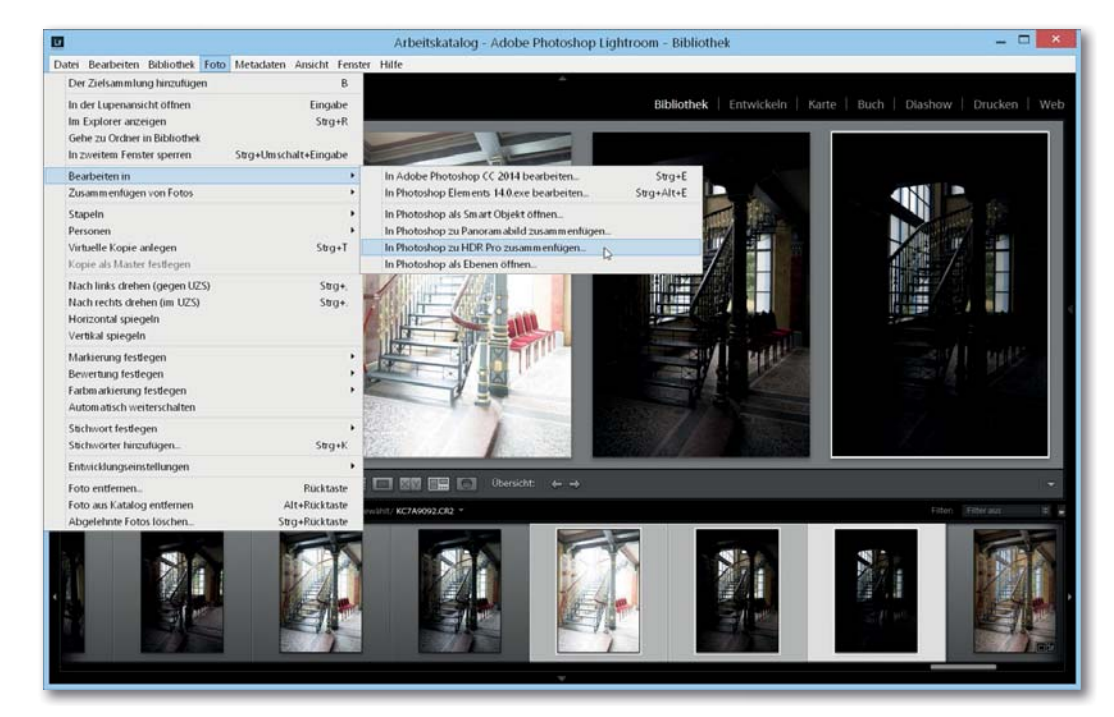

## 2 Der Dialog von HDR Pro

Photoshop fügt die ausgewählten Bilder zu einem Gesamtbild zusammen. Unterhalb des Dialogs können Sie Bilder abwählen bzw. wieder hinzufügen 1 (Abbildung 8.14), die Sie nicht zur Generierung verwenden wollen. Sie können hierbei beliebig viele Bilder für ein HDR-Bild verwenden. Allerdings bedeutet eine größere Anzahl von Bildern, dass Ihr Gesamtbild unschärfer werden kann. Rechts neben der Bildvorschau 2 finden Sie die Vorgaben 3 und Ton-Mapping-Methoden 5. Auch die Option GEISTER-BILDER ENTFERNEN 4 zum Entfernen bewegter Objekte aus dem Bild ist in Photoshop vorhanden.

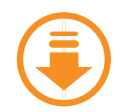

Kapitel\_08/hdr-pro-1.dng bis hdr-pro-3.dng

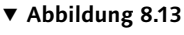

Ausgewählte Bilder aus Lightroom an HDR Pro in Photoshop übertragen

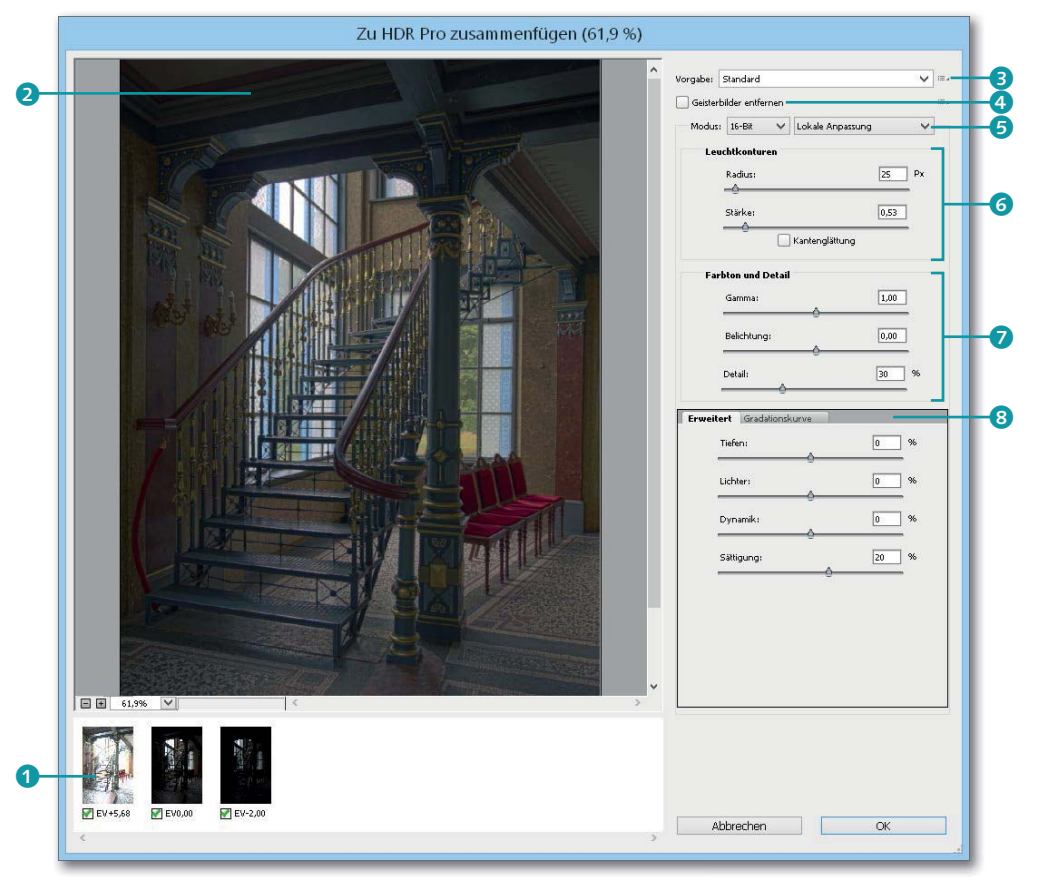

#### ▲ Abbildung 8.14

Das zusammengefügte HDR-Bild von Adobe Photoshop

Darunter finden Sie weitere Regler im Feld LEUCHTKORREKTUREN (G), um den lokalen Helligkeitsbereich festzulegen, und im Feld FARBTON UND DE-TAIL (7), um die Kontrastanpassung zu regeln. Ganzen unten finden Sie noch zwei Register (B) mit ERWEITERT für Einstellungen zur lokalen Anpassung der TIEFEN, LICHTER, DYNAMIK und SÄTTIGUNG und mit einer echten GRADATIONSKURVE.

#### **3** Vorgabe auswählen und Feintuning vornehmen

Über die Dropdown-Liste VORGABE **9** können Sie sich einen Look auswählen. Ich habe hier SCOTT5 gewählt. Das Ergebnis der gewählten Vorgabe hängt stark vom verwendeten Bildmaterial ab, und die Wahl treffen Sie hier eher nach eigenem Geschmack. Sie müssen aber gar keine Vorgabe auswählen und können die Einstellungen mit den vielen Reglern selbst vornehmen.

Auch verwendete Vorgaben können Sie mit den vielen vorhandenen Reglern anpassen. Ich persönlich habe hier noch die KANTENGLÄTTUNG (1)

eingeschaltet und die Option GEISTERBILDER ENTFERNEN (1) (im Beispiel nicht unbedingt nötig) aktiviert. Wenn Sie wollen, können Sie die festgelegten Einstellungen bzw. Änderungen der Vorgabe über das kleine Menü rechts neben den Vorgaben für künftige Verwendungen speichern. Klicken Sie auf OK, um das HDR-Bild zu generieren.

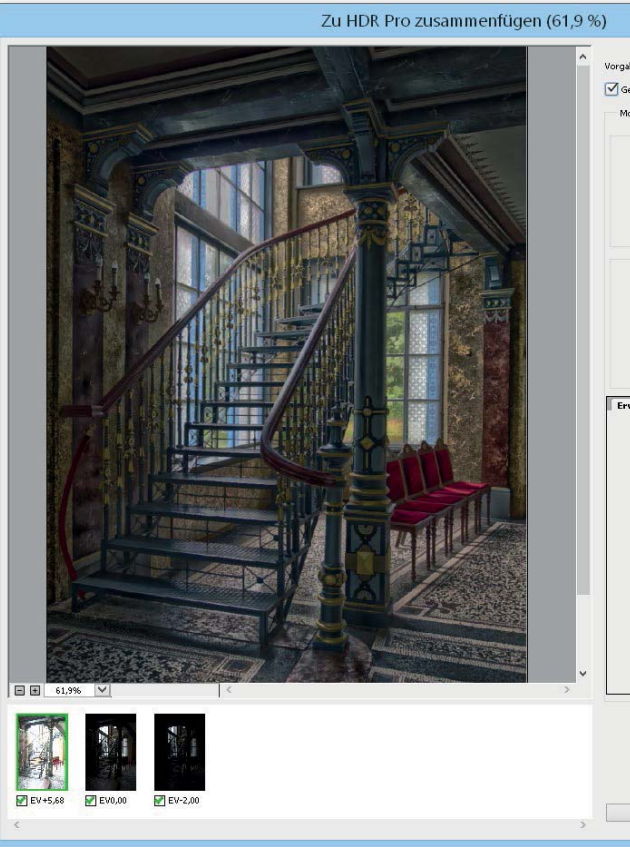

## 4 Bild speichern und Lightroom hinzufügen

Jetzt finden Sie das generierte HDR-Bild in Adobe Photoshop zur weiteren Bearbeitung wieder. Um das HDR-Bild dem Lightroom-Katalog hinzuzufügen, reicht hier wieder ein einfaches DATEI • SPEICHERN bzw. [Strg]/[cmd] + [S] aus.

## 5 Feintuning des HDR-Bildes in Lightroom

Zurück in Lightroom finden Sie das generierte Bild jetzt neben den Originalbildern wieder und können dort weitere Arbeiten daran ausführen, bis Sie mit dem Ergebnis zufrieden sind. Als Vergleich finden Sie in Abbildung 8.18 auf der linken Seite das HDR-Bild, das mit Lightroom erzeugt wurde, und auf der rechten Seite das Ergebnis, das mit HDR Pro von Photo-

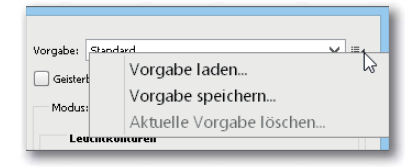

▲ Abbildung 8.15 Einstellungen als Vorgabe für künftige Verwendung speichern

| a de co | Desidented        |                   |               | 6 |
|---------|-------------------|-------------------|---------------|---|
| Gairta  | beilder ontfernen |                   |               |   |
| Geister | u Ic.pa           | Labels Annual and |               |   |
| modus   | .: 10-DA +        | cokae Anpasong    |               |   |
| Le      | uchtkonturen      | ,                 | (76 D)        |   |
|         | Adius:            |                   | <u>1/6</u> PX |   |
|         | Stärke:           | [                 | 0,47          |   |
|         |                   | Kantenglättung    | _             |   |
|         | 0                 |                   |               |   |
| Fa      | rbton und Detail  |                   |               |   |
|         | Gamma:            |                   | 3,76          |   |
|         | Belichtung:       | -                 | 0.30          |   |
|         |                   |                   |               |   |
|         | Detail:           |                   | 800 %         |   |
|         |                   |                   | -0            |   |
| rweil   | Gradationsk       | urve              |               |   |
|         | Tiefen:           | -                 | .00 %         |   |
|         | e                 | -                 | _             |   |
|         | Lichter:          | -:                | .00_%         |   |
|         | Dynamik:          | 2                 | 2 %           |   |
|         |                   | -0                | _             |   |
|         | Sättigung:        | 2                 | <u> </u>      |   |
|         |                   |                   | -             |   |
|         |                   |                   |               |   |
|         |                   |                   |               |   |
|         |                   |                   |               |   |
|         |                   |                   |               |   |
|         |                   |                   |               |   |
|         |                   |                   |               |   |
|         |                   |                   |               |   |
|         |                   |                   |               |   |
|         |                   |                   |               |   |
|         |                   | _                 |               |   |
| Α       | Abbrechen         |                   | ж             |   |
| _       |                   |                   |               |   |

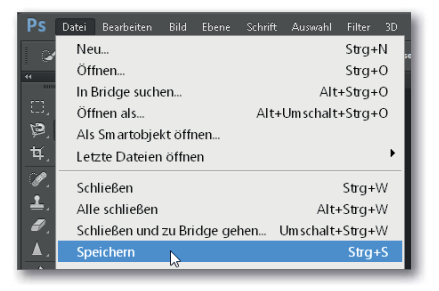

#### Abbildung 8.17

Bild von Photoshop an den Lightroom-Katalog zur Verwaltung übertragen shop zusammengesetzt wurde. Die HDR-Funktion von Photoshop geniert ganz andere Arten von HDR-Bildern, als dies mit der HDR-Funktion von Lightroom der Fall ist.

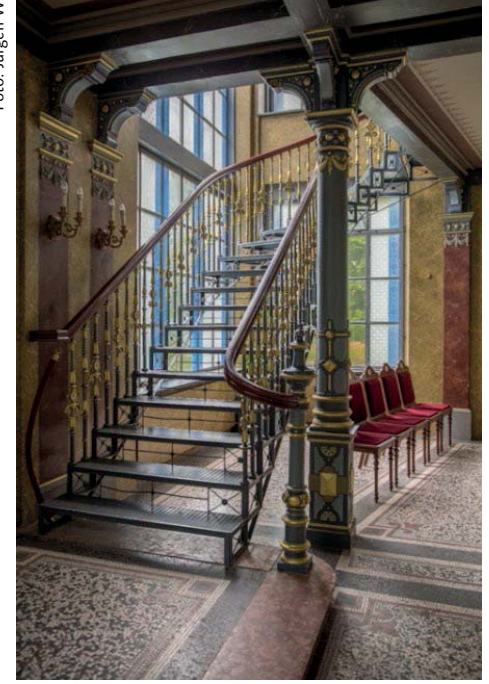

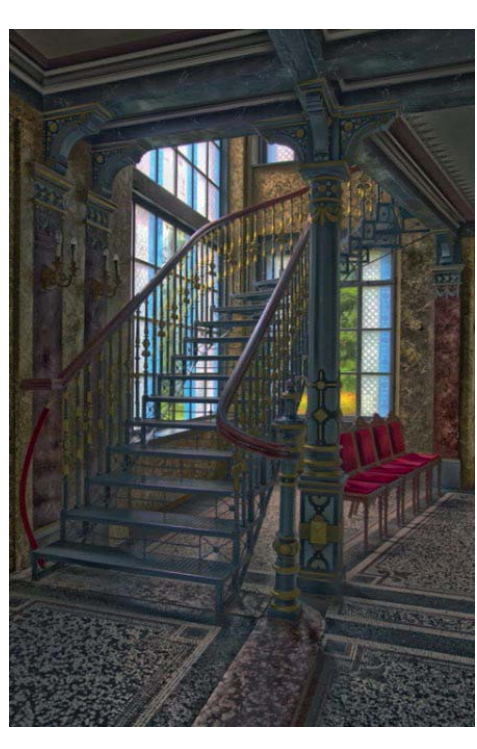

#### Abbildung 8.18 ►

Auf der linken Seite finden Sie das HDR-Bild. das von Lightroom generiert wurde, und das rechte Bild zeigt das Ergebnis von HDR Pro in Photoshop.

#### Abbildung 8.19 ▼

Hier sehen Sie nochmals ein Beispiel im Vergleich: Das linke HDR-Bild wurde mit Lightroom erstellt und das rechte HDR-Bild mit HDR Pro von Photoshop.

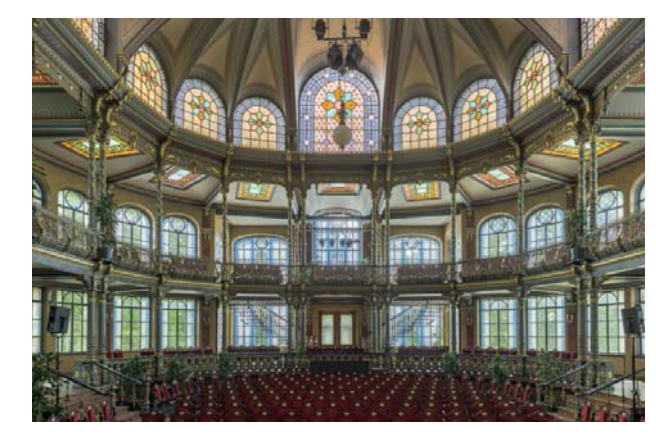

Es ist oftmals ratsam, als letzten Schritt der Nachbearbeitung eines HDR-Bildes diesen übertriebenen HDR-Effekt in Lightroom etwas abzumildern. In Abbildung 8.19 finden Sie noch einen Vergleich des HDR-Beispiels, das Sie in Abschnitt 7.6, »HDR-Bilder zusammensetzen«, in Lightroom erstellt haben, links das Bild aus Lightroom und rechts das Bild das mit HDR Pro von Photoshop erstellt wurde.

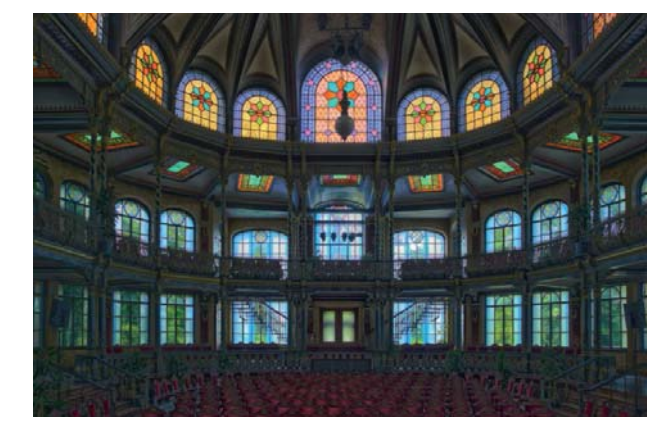

Auch hier muss abschließend hinzugefügt werden, dass nur gezeigt wurde, wie Sie HDR-Bilder mit HDR Pro von Photoshop zusammenfügen können. Die Optionen und vielen Möglichkeiten wurde hier nicht einmal ansatzweise behandelt. Für tiefer gehende Informationen zu HDR kommen Sie nicht um eine weitere Recherche oder gar spezielle Literatur zum Thema herum.

## 8.5 Andere Anwendungen als Photoshop verwenden

Auch wenn in diesem Buch die Kombination aus Lightroom und Photoshop verwendet wird, so ist es doch möglich, die Fotos an andere externe Programme wie Photoshop Elements für die Bearbeitung weiterzugeben.

## Schritt für Schritt:

## Andere Anwendung mit Lightroom einrichten

In diesem Workshop soll gezeigt werden, wie Sie das kleine Adobe Photoshop Elements einrichten können, um künftig Bilder an diese Software zur weiteren Bearbeitung zu übergeben. Auf diesem Weg können Sie auch andere Bildbearbeitungsprogramme oder Anwendungen wie spezielle HDR-Software oder Filter einrichten.

## 1 Bilder für die Übergabe auswählen

Markieren Sie die Miniaturen der Bilder, die Sie an die externe Anwendung übertragen wollen, entweder im BIBLIOTHEK-Modul in der Rasteransicht oder im Filmstreifen bzw. im Filmstreifen des ENTWICKELN-Moduls. Wenn Ihre Auswahl steht, wählen Sie den Befehl FOTO • BEARBEITEN IN • IN EINER ANDEREN ANWENDUNG BEARBEITEN aus, bzw. drücken Sie die Tastenkombination [Strg]/[cmd] + [A]t] + [E].

| L  |                   |                      |      |               |         |       |      |          | Arbeits    | katalog   | g - Ad   |
|----|-------------------|----------------------|------|---------------|---------|-------|------|----------|------------|-----------|----------|
| Da | tei Bearbeiten    | Bibliothek           | Foto | Metadaten     | Ansicht | Fenst | ter  | Hilfe    |            |           |          |
|    | Der Zielsammlun   | ng hinzufüge         | en   |               | В       |       |      |          |            |           |          |
|    | In der Lupenansi  | cht öffnen           |      | E             | ingabe  |       |      |          |            |           |          |
|    | Im Explorer anze  | igen<br>n Dibligthal |      |               | Strg+R  |       |      |          |            | Те        | xt At    |
|    | In zweitem Fenst  | er sperren           | Strg | ı+Um schalt+E | ingabe  | -     |      | 10.0     |            | X 7638    |          |
|    | Bearbeiten in     |                      |      |               | ×       |       | In A | dobe l   | hotoshop   | CC 2014   | l bearb  |
|    | Zusam m enfügen   | von Fotos            |      |               | +       |       | In e | einer an | deren Anv  | vendung   | bearbe   |
|    | Stapeln           |                      |      |               | +       |       | In P | hotosh   | op als Sm  | art Objel | kt öffne |
|    | Personen          |                      |      |               | +       |       | In P | hotosh   | op zu Pan  | oram abil | ld zusa  |
|    | Virtuelle Kopie a | nlegen               |      |               | Strg+T  |       | In P | hotosh   | op zu HDI  | R Pro zus | am m ei  |
|    | Kopie als Master  | festlegen            |      |               |         |       | In P | hotosh   | op als Ebe | enen öffn | nen      |
| _  |                   |                      |      |               |         |       |      |          |            |           |          |

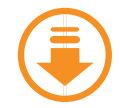

Kapitel\_07/hdr/hdr-1.dng bis hdr-5.dng

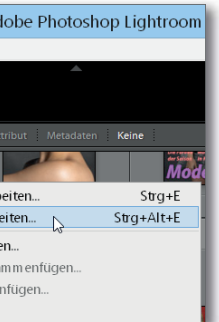

◄ Abbildung 8.20 Der Befehl, um eine andere Anwendung zur Bearbeitung einzurichten

#### Anwendung löschen

Wollen Sie eine bereits eingerichtete externe Anwendung später löschen, können Sie dies jederzeit über die Schaltfläche LÖSCHEN ④ erreichen. Den Dialog VOREINSTELLUNGEN können Sie wie gehabt manuell über Strg/cmd + ① oder den Menüpfad BEARBEITEN/LIGHTROOM • VOREINSTELLUNGEN öffnen.

|   | Bestätigen                                                                    |
|---|-------------------------------------------------------------------------------|
|   | Es wurde kein anderer externer<br>Editor ausgewählt.                          |
|   | Die Festlegung ist im Fenster "Voreinstellungen"<br>möglich. Jetzt festlegen? |
| 0 | - Voreinstellungen Abbrechen                                                  |

#### Abbildung 8.21▲►

Die externe Anwendung auswählen und die Voreinstellungen dafür festlegen

#### 2 Voreinstellung für die Anwendung festlegen

Wenn Sie noch keine Anwendung eingerichtet haben, erscheint ein Dialog, in dem Sie auf die Schaltfläche VOREINSTELLUNGEN () klicken sollten. Daraufhin erscheint der Dialog VOREINSTELLUNGEN, den Sie im Abschnitt »Voreinstellungen für die externe Bearbeitung« ab Seite 302 kennengelernt haben, wo es allerdings eher um die Voreinstellungen von Adobe Photoshop gegangen ist. Allerdings gilt hier dasselbe wie im eben erwähnten Abschnitt, nur dass Sie die Einstellungen im Feld WEITERER EX-TERNER EDITOR () vornehmen müssen.

Nachdem Sie das DATEIFORMAT, den FARBRAUM, die BITTIEFE und die AUFLÖSUNG eingestellt haben, mit denen Sie die Bilder von Lightroom an die externe Anwendung übergeben, klicken Sie auf die Schaltfläche WÄH-LEN (3), um die Anwendung auszuwählen.

| Vorgabe:     | Benutzerdefiniert |        | ×                                                                                                    |
|--------------|-------------------|--------|----------------------------------------------------------------------------------------------------|
| Anwendung:   | < nicht angegeben | >      | Wählen Löschen                                                                                                    |
| Dateiformat: | PSD               | ~      | 8-Bit-Dateien sind zwar kleiner und mit einer größeren Anzahl an<br>Programmen und Zusatzmodulen kompatibel, erhalten aber feine<br>Tonwerdhetals nicht o nut wie 16-Bit-Daten. Dere RGR-Erktraum                    |
| Farbraum:    | sRGB              | $\sim$ | umfast nicht alle in Lightvom verfügbaren Fachen. PSD kann bezüglich<br>der Aktualisierung von Metadaten weniger effizient als TIFF sein. Wenn<br>Sie Datein in Diendenen ersicheren missen Sie die Bibenehen-Ontion |
| Bittiefe:    | 8 Bit/Komponente  | $\sim$ | "Kompatibilität maximieren" aktivieren, da die Bilder ansonsten nicht von<br>Lightroom gelesen werden können.                                                                                                    |
| Auflösung:   | 240               |        |                                                                                                    |

#### 3 Externe Anwendung auswählen

Im nächsten Dialog wählen Sie die ausführbare externe Anwendung aus. Dazu müssen Sie gewöhnlich in das Programmverzeichnis Ihres Systems navigieren und die ausführbare Datei auswählen. Anschließend finden Sie das Programm im Dialog VOREINSTELLUNGEN unter ANWENDUNG S aufgelistet. Bestätigen Sie den Dialog VOREINSTELLUNGEN mit der Schaltfläche OK.

| Er.                                                                                                    |                                                                                                    | Externer Edito                                                                                                    | or                                                                                                    | ×                                                    |
|----------------------------------------------------------------------------------------------------|----------------------------------------------------------------------------------------------------|----------------------------------------------------------------------------------------------------|----------------------------------------------------------------------------------------------------|------------------------------------------------------|
| 🔄 🌛 🔹 🕇 🖬 « Program                                                                                                    | nme ⊧ Ado                                                                                                    | be 	▶ Photoshop Elements 14                                                                                                    | ✓ C "Phote                                                                                                    | oshop Elements 14" durc ዖ                            |
| Organisieren 🔹 Neuer Ordr                                                                                                    | er                                                                                                    |                                                                                                    |                                                                                                    | i · 🗌 🔞                                              |
| <ul> <li>Dieser PC</li> <li>Dokumente</li> <li>Downloads</li> <li>Musik</li> <li>Videos</li> <li>Lokaler Datenträger (C:)</li> <li>Partition für Bilder (D:)</li> <li>FOTOS (E:)</li> </ul> | <ul> <li>Nan</li> <li>↓</li> <li>↓<th>ne Presets Required Resources Adobe Photoshop Elements 14 LogTransport2.exe PhotoshopElem entsEditor.exe PhotoshopElem entsLive.exe</th><th>Änderungsdatum<br/>17.05.2015 17:15<br/>17.05.2015 17:15<br/>17.05.2015 17:15<br/>17.05.2015 17:15<br/>07.05.2015 15:13<br/>07.05.2015 15:13<br/>07.05.2015 15:13<br/>07.05.2015 15:13</th><th><ul> <li>Es ist keine Vorschau verfügbar.</li> </ul></th></li></ul> | ne Presets Required Resources Adobe Photoshop Elements 14 LogTransport2.exe PhotoshopElem entsEditor.exe PhotoshopElem entsLive.exe | Änderungsdatum<br>17.05.2015 17:15<br>17.05.2015 17:15<br>17.05.2015 17:15<br>17.05.2015 17:15<br>07.05.2015 15:13<br>07.05.2015 15:13<br>07.05.2015 15:13<br>07.05.2015 15:13 | <ul> <li>Es ist keine Vorschau verfügbar.</li> </ul> |
| Dateinam e:                                                                                                    | Adobe Phot                                                                                                    | toshop Elements 14                                                                                                    | <ul> <li>✓ exe (</li> </ul>                                                                                                    | *.exe) V<br>uswählen Abbrechen                       |

# Weiterer externer Editor Vorgabe: Benutzerdefiniert Anwendung: Photoshop Elements 14.0.exe

## 4 Bilder an Anwendung übergeben

Wählen Sie nochmals das Menü FOTO • BEARBEITEN IN aus, erscheint dort die zuvor gewählte Anwendung mit IN (PROGRAMMNAME) BEARBEITEN. Jetzt können Sie Ihre ausgewählten Bilder im gewünschten Programm öffnen.

|                |                                                                                                    |                                                                                                    |                                                                                                    |                                                                                                    |                                                                                                    |                                                                                                    |                                                                                                    | Arbeitskatalo                                                                                                    | g - Ad                                                                                                    |
|----------------|----------------------------------------------------------------------------------------------------|----------------------------------------------------------------------------------------------------|----------------------------------------------------------------------------------------------------|----------------------------------------------------------------------------------------------------|----------------------------------------------------------------------------------------------------|----------------------------------------------------------------------------------------------------|----------------------------------------------------------------------------------------------------|----------------------------------------------------------------------------------------------------|----------------------------------------------------------------------------------------------------|
| Bearbeiten     | Bibliothek                                                                                                    | Foto                                                                                                    | Metadaten                                                                                                    | Ansicht                                                                                                    | Fens                                                                                                    | ter                                                                                                    | Hilfe                                                                                                    |                                                                                                    |                                                                                                    |
| Zielsammlur    | ng hinzufüge                                                                                                    | en                                                                                                    |                                                                                                    | В                                                                                                    |                                                                                                    |                                                                                                    |                                                                                                    |                                                                                                    |                                                                                                    |
| ler Lupenansi  | cht öffnen                                                                                                    |                                                                                                    | E                                                                                                    | ingabe                                                                                                    |                                                                                                    |                                                                                                    |                                                                                                    |                                                                                                    |                                                                                                    |
| Explorer anze  | igen                                                                                                    |                                                                                                    |                                                                                                    | Strg+R                                                                                                    |                                                                                                    |                                                                                                    |                                                                                                    | Te                                                                                                    | ext At                                                                                                    |
| ne zu Ordner i | n Bibliothek                                                                                                    |                                                                                                    |                                                                                                    |                                                                                                    |                                                                                                    | _                                                                                                    |                                                                                                    |                                                                                                    |                                                                                                    |
| weitem Fenst   | er sperren                                                                                                    | Strg                                                                                                    | +Um schalt+E                                                                                                    | ingabe                                                                                                    |                                                                                                    |                                                                                                    |                                                                                                    |                                                                                                    |                                                                                                    |
| arbeiten in    |                                                                                                    |                                                                                                    |                                                                                                    | •                                                                                                    |                                                                                                    | In A                                                                                                    | \dobe                                                                                                    | Photoshop CC 2014                                                                                                    | 4 bearb                                                                                                    |
| am m enfügen   | von Fotos                                                                                                    |                                                                                                    |                                                                                                    | •                                                                                                    |                                                                                                    | ln F                                                                                                    | Photosh                                                                                                    | nop Elements 14.0.e                                                                                                    | exe bea                                                                                                    |
| peln           |                                                                                                    |                                                                                                    |                                                                                                    | •                                                                                                    |                                                                                                    | In F                                                                                                    | hotosh                                                                                                    | nop als Smart Obje                                                                                                    | kt öffne                                                                                                    |
| sonen          |                                                                                                    |                                                                                                    |                                                                                                    | •                                                                                                    |                                                                                                    | In F                                                                                                    | hotosh                                                                                                    | nop zu Panoram abi                                                                                                    | ild zusa                                                                                                    |
| uelle Kopie a  | nlegen                                                                                                    |                                                                                                    |                                                                                                    | Strg+T                                                                                                    |                                                                                                    | In F                                                                                                    | hotosh                                                                                                    | nop zu HDR Pro zus                                                                                                    | sam m er                                                                                                    |
| oie als Master | festlegen                                                                                                    |                                                                                                    |                                                                                                    |                                                                                                    |                                                                                                    | In F                                                                                                    | hotosh                                                                                                    | nop als Ebenen öffr                                                                                                    | nen                                                                                                    |
|                | Bearbeiten<br>zielsammlur<br>ler Lupenansi-<br>Explorer anze-<br>ne zu Ordner i<br>weitem Fenst<br>arbeiten in<br>ammenfügen<br>peln<br>sonen<br>welle Kopie a<br>bie als Master | Bearbeiten Bibliothek<br>Zielsammlung hirzufüge<br>ler Lupenansicht öffnen<br>Explorer anzeigen<br>e zu Ordner in Bibliothek<br>weitem Fenster sperren<br>irbeiten in<br>ammenfügen von Fotos<br>peln<br>sonen<br>uelle Kopie anlegen<br>pie als Master festlegen | Bearbeiten Bibliothek Foto<br>Zielsammlung hirzufügen<br>ler Lupenansicht öffnen<br>Explorer arzeigen<br>e zu Ordner in Bibliothek<br>weitem Fenster sperren Strg<br>irbeiten in<br>ammenfügen von Fotos<br>peln<br>sonen<br>uelle Kopie anlegen<br>pie als Master festlegen | Bearbeiten Bibliothek Foto Metadaten<br>Zielsammlung hinzufügen<br>Erzplorer anzeigen<br>e zu Ordner in Bibliothek<br>weitem Fenster sperren Strg+Umschalt+E<br>urbeiten in<br>ammenfügen von Fotos<br>peln<br>sonen<br>uelle Kopie anlegen<br>pie als Master festlegen | Bearbeiten     Bibliothek     Foto     Metadaten     Ansicht       Zielsammlung hinzufügen     B       ler Lupenansicht öffnen     Eingabe       Explorer anzeigen     Strg+R       e zu Ordner in Bibliothek     Strg+B       weitem Fenster sperren     Strg+Um schalt+Eingabe       urbeiten in     Strg+D       ammenfügen von Fotos     +       sonen     +       uelle Kopie anlegen     Strg+T | Bearbeiten       Bibliothek       Foto       Metadaten       Ansicht       Fens         Zielsammlung hinzufügen       B       B <t< td=""><td>Bearbeiten       Bibliothek       Foto       Metadaten       Ansicht       Fenster         Zielsammlung hinzufügen       B       Eingabe       Eingabe       Ein</td><td>Bearbeiten     Bibliothek     Foto     Metadaten     Ansicht     Fenster     Hilfe       Zielsammlung hinzufügen     B     Eingabe     Eingabe     Eingab</td><td>Bearbeiten     Bibliothek     Foto     Metadaten     Ansicht     Fenster     Hilfe       Zielsammlung hinzufügen     B     Eingabe     Eingabe     Eingabe     Eingabe       Erz Lupenansicht öffnen     Eingabe     Strg+R     Image     Image     Image       Explorer anzeigen     Strg+Um schalt+Eingabe     Image     Image     Image     Image       Inbeiten in     Image     Image     Image     Image     Image     Image       ammenfügen von Fotos     Image     Image     Image     Image     Image     Image       sonen     Image     Strg+T     Image     Image     Image     Image       uelle Kopie anlegen     Strg+T     Image     Image     Image     Image</td></t<> | Bearbeiten       Bibliothek       Foto       Metadaten       Ansicht       Fenster         Zielsammlung hinzufügen       B       Eingabe       Eingabe       Ein | Bearbeiten     Bibliothek     Foto     Metadaten     Ansicht     Fenster     Hilfe       Zielsammlung hinzufügen     B     Eingabe     Eingabe     Eingab | Bearbeiten     Bibliothek     Foto     Metadaten     Ansicht     Fenster     Hilfe       Zielsammlung hinzufügen     B     Eingabe     Eingabe     Eingabe     Eingabe       Erz Lupenansicht öffnen     Eingabe     Strg+R     Image     Image     Image       Explorer anzeigen     Strg+Um schalt+Eingabe     Image     Image     Image     Image       Inbeiten in     Image     Image     Image     Image     Image     Image       ammenfügen von Fotos     Image     Image     Image     Image     Image     Image       sonen     Image     Strg+T     Image     Image     Image     Image       uelle Kopie anlegen     Strg+T     Image     Image     Image     Image |

In der Regel erscheint noch ein weiterer Dialog, in dem Sie angeben können, wie Sie das Bild an die externe Anwendung übergeben.

| NODIE MIT der                                                           | Lightroom Appa                                     |                                  | haarbaitan      |                      |
|-------------------------------------------------------------------------|----------------------------------------------------|----------------------------------|-----------------|----------------------|
| Manda da da                                                             | r Lightroom-Anpas                                  | ssungen                          | vear veiten     | 4 h h - 2 h - h - 12 |
| vvenaet ale Light<br>Die Kopie enthält                                  | room-Anpassungen aut<br>tweder Ebenen noch Alp     | eine Kopie<br>hakanäle.          | ier Datei an un | a bearbeitet alese.  |
| Konie hearhe                                                            | iten                                               |                                  |                 |                      |
| Fs wird eine Koni                                                       | e der Originaldatei hegr                           | heitet                           |                 |                      |
| Lightroom-Anpas                                                         | sungen sind nicht sicht                            | bar.                             |                 |                      |
|                                                                         |                                                    |                                  |                 |                      |
| Original bear                                                           | beiten                                             |                                  |                 |                      |
| Es wird die Origin<br>Lightroom-Annas                                   | aldatei bearbeitet.                                |                                  |                 |                      |
|                                                                         | sunden sind nicht sichti                           |                                  |                 |                      |
|                                                                         | sungen sina nicht sichtt                           | bar.                             |                 |                      |
|                                                                         | sungen sina nicht sicht                            | bar.                             |                 |                      |
| ateioptionen fü                                                         | ir Kopie                                           | bar.                             |                 |                      |
| ateioptionen fü<br>Dateiformat:                                         | ir Kopie                                           | v                                |                 |                      |
| ateioptionen fü<br>Dateiformat:                                         | r Kopie                                            | •                                |                 |                      |
| ateioptionen fü<br>Dateiformat:<br>Farbraum:                            | r Kopie<br>TIFF<br>sRGB                            | <ul><li>▶ar.</li><li>▶</li></ul> |                 |                      |
| ateioptionen fü<br>Dateiformat:<br>Farbraum:<br>Bittiefe:               | r Kopie<br>TIFF<br>SRGB<br>8 Bit/Komponente        | ><br>><br>>                      |                 |                      |
| ateioptionen fü<br>Dateiformat:<br>Farbraum:<br>Bittiefe:               | r Kopie<br>TIFF<br>sRGB<br>B Bit/Komponente        | ><br>><br>>                      |                 |                      |
| ateioptionen fü<br>Dateiformat:<br>Farbraum:<br>Bittiefe:<br>Auflösung: | r Kopie<br>TIFF<br>sRGB<br>8 Bit/Komponente<br>240 | >                                |                 |                      |
| ateioptionen fü<br>Dateiformat:<br>Farbraum:<br>Bittiefe:<br>Auflösung: | r Kopie<br>TIFF<br>sRGB<br>8 Bit/Komponente<br>240 |                                  |                 |                      |

#### Abbildung 8.22 ► Die externe Anwendung, die Sie auswählen,...

|        | ~       |
|--------|---------|
| Wählen | Löschen |
|        |         |

## Abbildung 8.23 ... erscheint anschließend auch bei ANWENDUNG 5 im Dialog VOREIN-STELLUNGEN wieder.

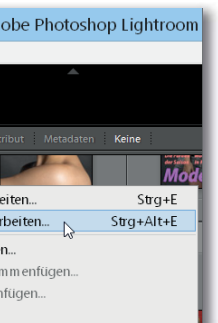

#### Verwaltung in Lightroom

Anders als mit Photoshop, wo die Kopie erst beim Speichern in Photoshop nach Lightroom übertragen wird, legt Lightroom beim Übertragen einer Kopie an die externe Anwendung sofort eine Kopie im Katalog an.

#### Abbildung 8.24

Im Menü finden Sie nun einen Eintrag mit der ausgewählten Anwendung vor.

#### Abbildung 8.25

Hier legen Sie fest, mit welchen Einstellungen das Bild an die externe Anwendung übergeben werden soll. Der Dialog wurde bereits im Workshop »Bilder aus Lightroom in Photoshop bearbeiten« ab Seite 303 behandelt. Zusätzlich finden Sie hierbei allerdings noch die Einstellungen DATEIOPTIONEN FÜR KOPIE **(3)** vor, wo Sie trotz der VOREINSTELLUNGEN noch das DATEIFORMAT, den FARBRAUM, die BITTIEFE und AUFLÖSUNG festlegen können, wenn Sie das Bild als Kopie an die externe Anwendung übergeben.

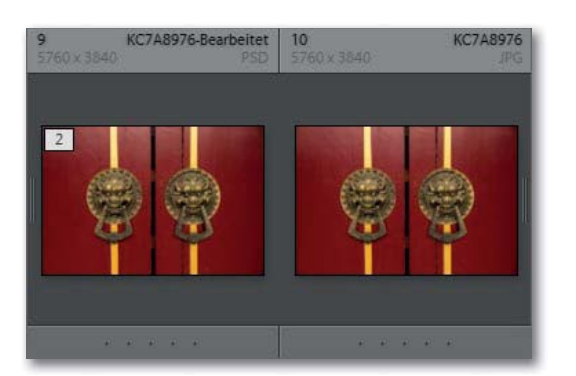

#### Abbildung 8.26 ►

Die Kopie wird bei der Übertragung sofort von Lightroom angelegt und im Katalog neben dem Original angezeigt.

## 5 Bild in der externen Anwendung bearbeiten

Wenn alles geklappt hat, dann sollte(n) jetzt das oder die ausgewählten Bilder in der externen Anwendung geöffnet werden. Vergessen Sie nicht, das Bild nach der Bearbeitung in der externen Anwendung zu speichern, damit die Änderungen wieder an Lightroom übertragen werden.

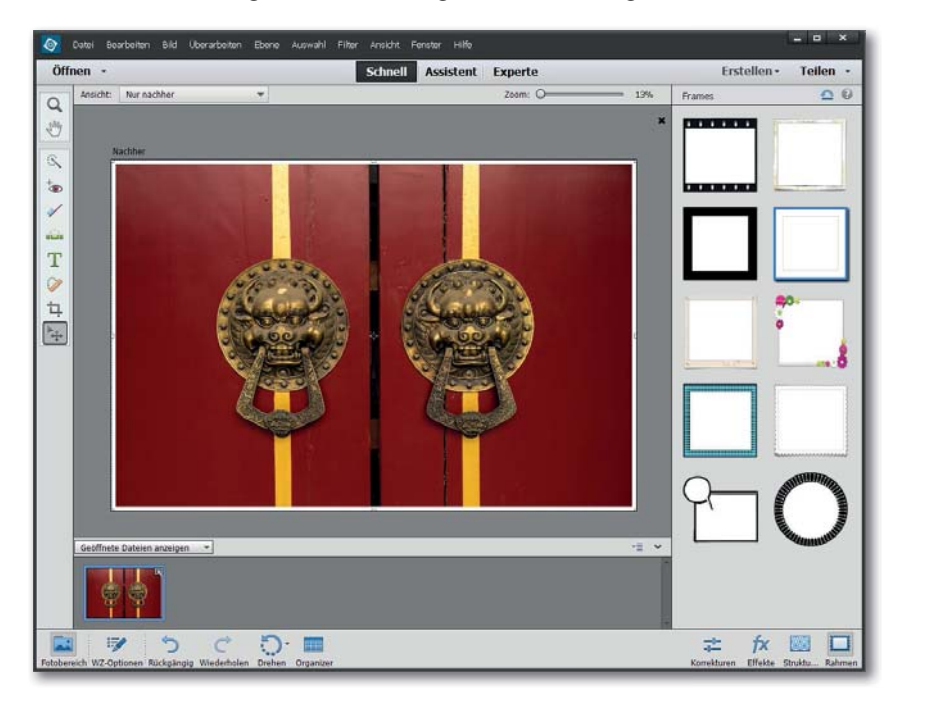

#### Abbildung 8.27 ►

Das Bild wurde in der externen Anwendung (hier Adobe Photoshop Elements) geöffnet und kann dort bearbeitet werden.